# Università degli Studi Roma Tre

# Domanda di laurea

# Istruzioni per la Presentazione della Domanda di Laurea

| Introduzione                                 | 2  |
|----------------------------------------------|----|
| Assistenza                                   | 2  |
| Accedi alla tua area riservata               | 5  |
| Prenotazione Domanda di Laurea               | 6  |
| Stampa Bollettino                            | 10 |
| Riepilogo della domanda e conferma esplicita | 10 |
| Annullamento della domanda di Laurea         | 13 |
| Stampa della domanda di Laurea               | 14 |

# Introduzione

La domanda di Laurea deve essere presentata attraverso il Portale dello Studente.

Prima di procedere con la presentazione della domanda di Laurea, leggi attentamente quanto riportato nel sito delle Segreterie Studenti <u>http://portalestudente.uniroma3.it/index.php?p=modulistica</u>

### Assistenza

Ti ricordiamo che:

- per qualsiasi chiarimento di natura amministrativa devi rivolgerti alle Segreterie Studenti mentre per chiarimenti di natura didattica devi rivolgerti alle Segreterie Didattiche.
- presso la Piazza Telematica dell'Ateneo è possibile accedere a Internet e accedere ai servizi on-line <u>http://host.uniroma3.it/laboratori/piazzatelematica/</u>

Se intendi segnalare un problema tecnico nell'accesso ai servizi on-line, seleziona la voce **Servizi On-Line** e quindi **Assistenza** (come indicato nell'immagine seguente): trovi il modulo di richiesta di assistenza, che devi compilare in ogni suo campo, per poter ottenere una rapida risposta. In particolare, ti chiediamo attenzione nel dettagliare in maniera chiara e completa il problema riscontrato, in modo da poter fornire una soluzione in tempi rapidi. Ti chiediamo inoltre di inserire sempre il cellulare o l'indirizzo e-mail per essere più rapidamente contattato qualora sia necessario chiederti ulteriori chiarimenti.

| 🕘 Portale dello Studente - Roma Tr                    | e > Assistenza - Mozilla Firefox 📃 💷 🔤                                                                                                    |   |
|-------------------------------------------------------|----------------------------------------------------------------------------------------------------|---|
| <u>File M</u> odifica <u>V</u> isualizza <u>C</u> ron | ologia S <u>eg</u> nalibri <u>S</u> trumenti <u>?</u>                                                                                                    | 0 |
| ROMA<br>UNIVERSITA DEGLI STUDI                        | ortale dello <b>Studente</b>                                                                                                    | • |
|                                                       | Home > Servizi On-Line pagina stampabile                                                                                                    |   |
| Offerta Didattica                                     | Assistenza                                                                                                    |   |
| Evita la Fila                                         | Per qualsiasi chiarimento di natura amministrativa o didattica, devi rivolgerti alle Segreterie Studenti o alle                                                                                                    |   |
| Segreteria Studenti                                   | Segreterie Didattiche.                                                                                                    |   |
| Segreterie Didattiche                                 | Se intendi segnalare un problema tecnico nell'accesso ai servizi on-line, compila seguente modulo                                                                                                    |   |
| Divisione Politiche per gli<br>Studenti               | (Attenzione: se non sei ancora immatricolato e non hai quindi il numero di matricola, inserisci nel campo<br>Matricola il valore 999999)                                                                                                    |   |
| Servizi On-Line<br>Istruzioni                         | Il modulo di richiesta di assistenza (vedi immagine riportata di seguito) deve essere compilato in ogni suo campo;<br>in particolare ti chiediamo attenzione nel dettagliare in maniera chiara e completa il problema riscontrato in<br>modo da poter fornire una soluzione in tempi rapidi. Ti chiediamo inoltre di inserire sempre il cellulare o |   |
| Assistenza                                            | l'indirizzo e-mail per essere più rapidamente contattato qualora sia necessario chiederti ulteriori chiarimenti.                                                                                                    |   |
| Accedi ai servizi                                     | Con la compilazione del modulo, si conferisce l'autorizzazione al trattamento dei dati personali (vedi informativa)                                                                                                    |   |
| Ammissione e<br>Immatricolazioni                      | Istruzioni per la compilazione                                                                                                    | Ŧ |
| ✓ Completato                                          |                                                                                                    |   |
|                                                       |                                                                                                    | H |

### Accedi al Portale dello Studente

Per utilizzare i servizi on-line messi a disposizione dall'Università degli Studi di RomaTre è necessario effettuare la **registrazione** sul Portale dello Studente.

Apri il tuo browser (Microsoft Internet Explorer, Mozilla Firefox o Google Chrome) e digita nella barra degli indirizzi (come indicato nell'immagine seguente) quanto segue: http://portalestudente.uniroma3.it/

Nella homepage del sito dell'Università trovi anche il logo per l'accesso diretto al Portale dello Studente.

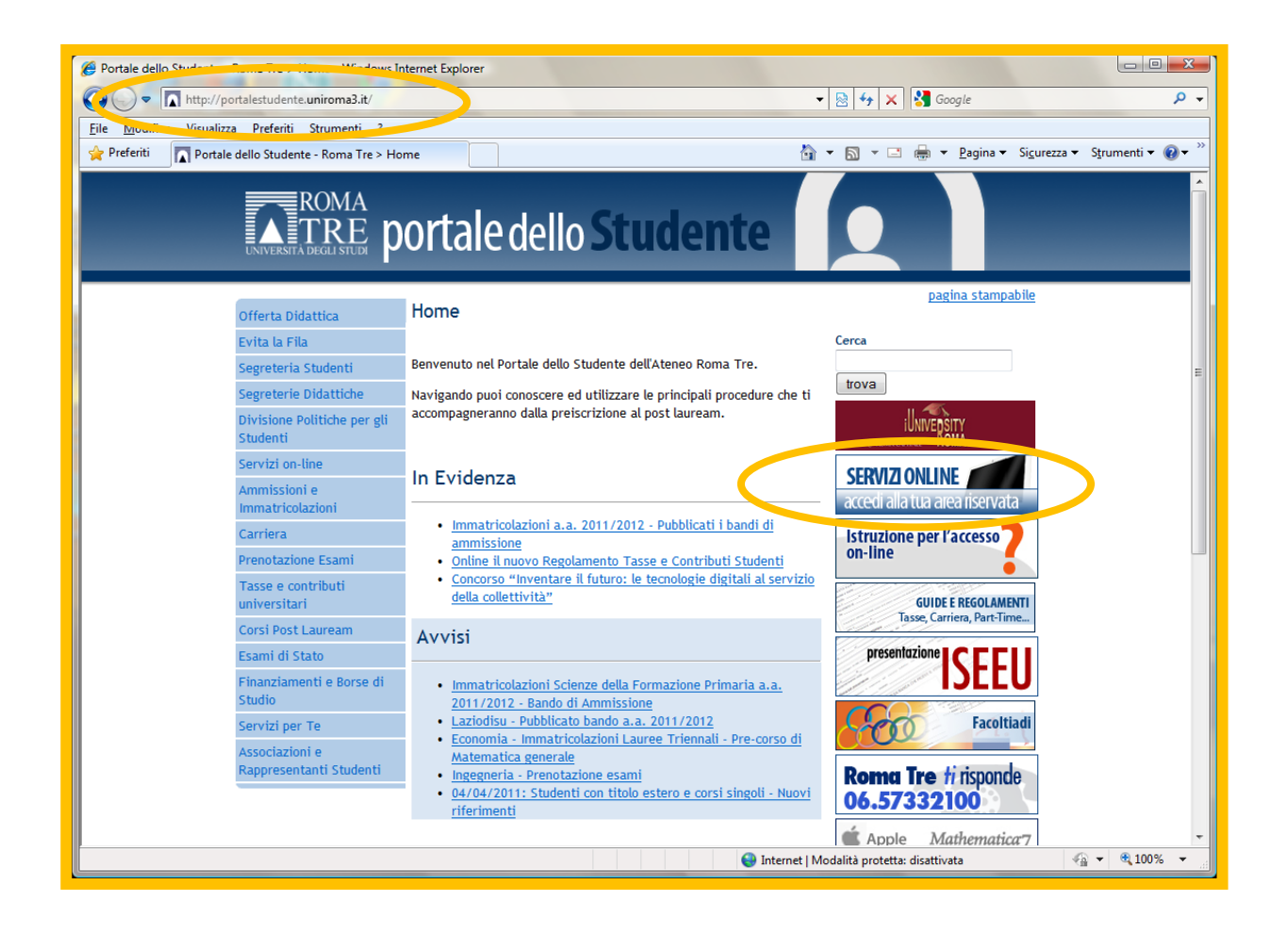

### Accedi alla tua area riservata

Una volta raggiunta la pagina principale del Portale dello Studente, seleziona la voce **Servizi** on-line presente nel menu principale di sinistra. Seleziona quindi la voce **Accedi ai servizi**; ti viene visualizzata una pagina informativa in fondo alla quale è presente il collegamento **Accedi alla nuova area riservata** attraverso il quale puoi accedere alla tua area riservata

#### Verrai rimandato al sito del sistema GOMP https://gomp.uniroma3.it/

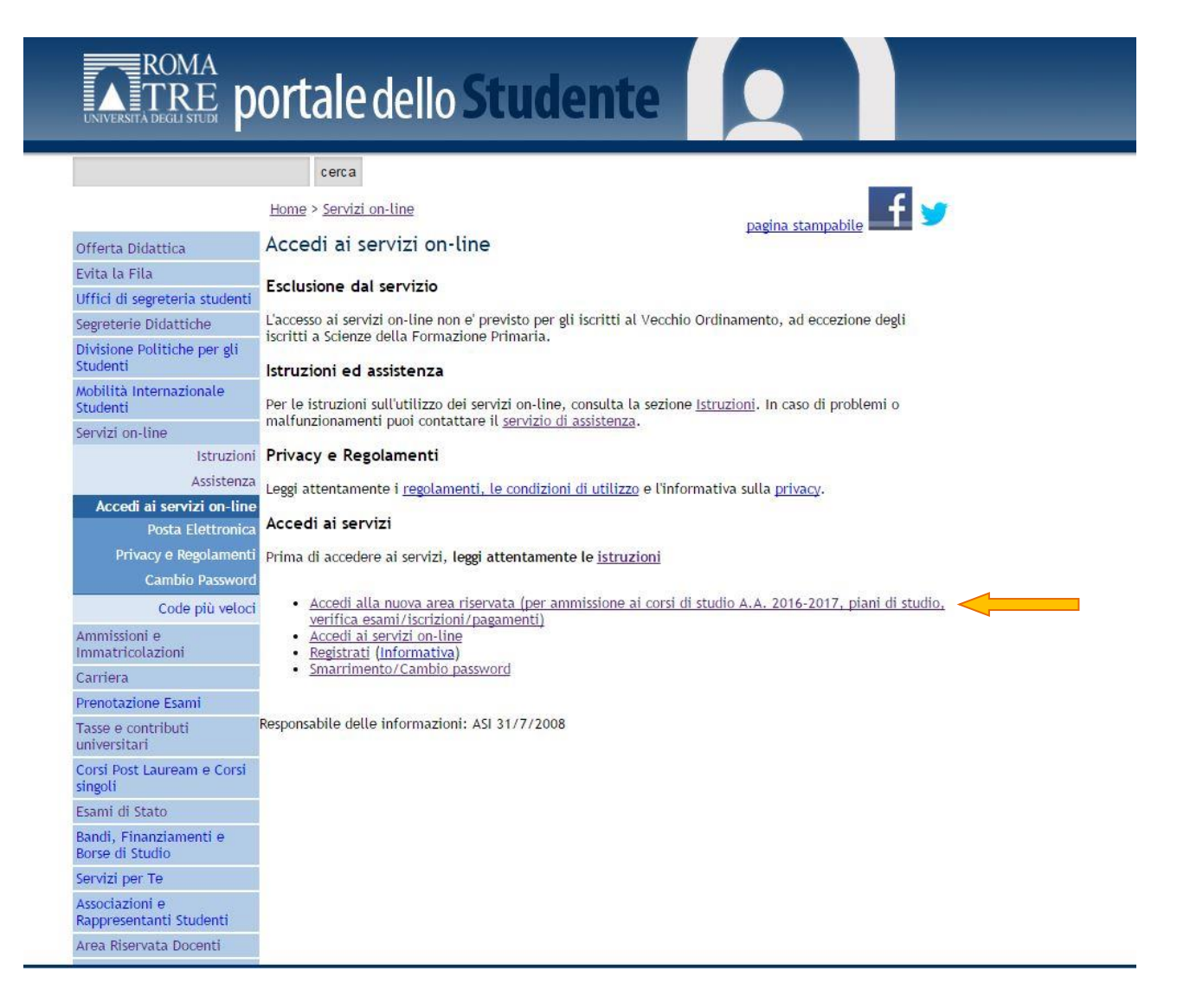

### Prenotazione Domanda di Laurea

Per verificare le domande presentate o per presentare una nuova domanda, devi accedere al sistema GOMP, inserendo le stesse credenziali valide per l'accesso al Portale dello Studente.

https://gomp.uniroma3.it/

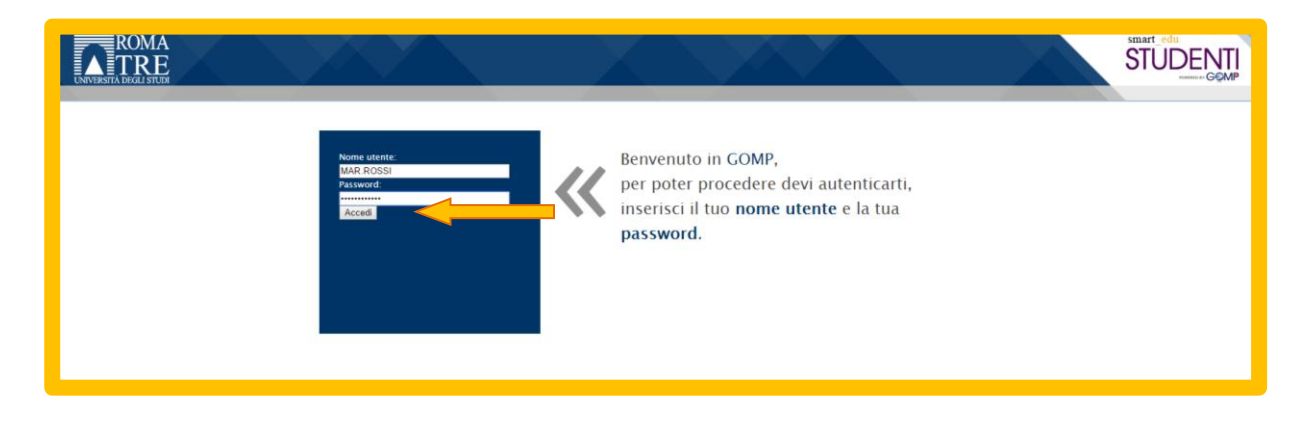

Seleziona ora la voce "Domanda di laurea/conseguimento del titolo" dal menù "Carriera, piani di studio ed esami", come indicato nell'immagine sottostante.

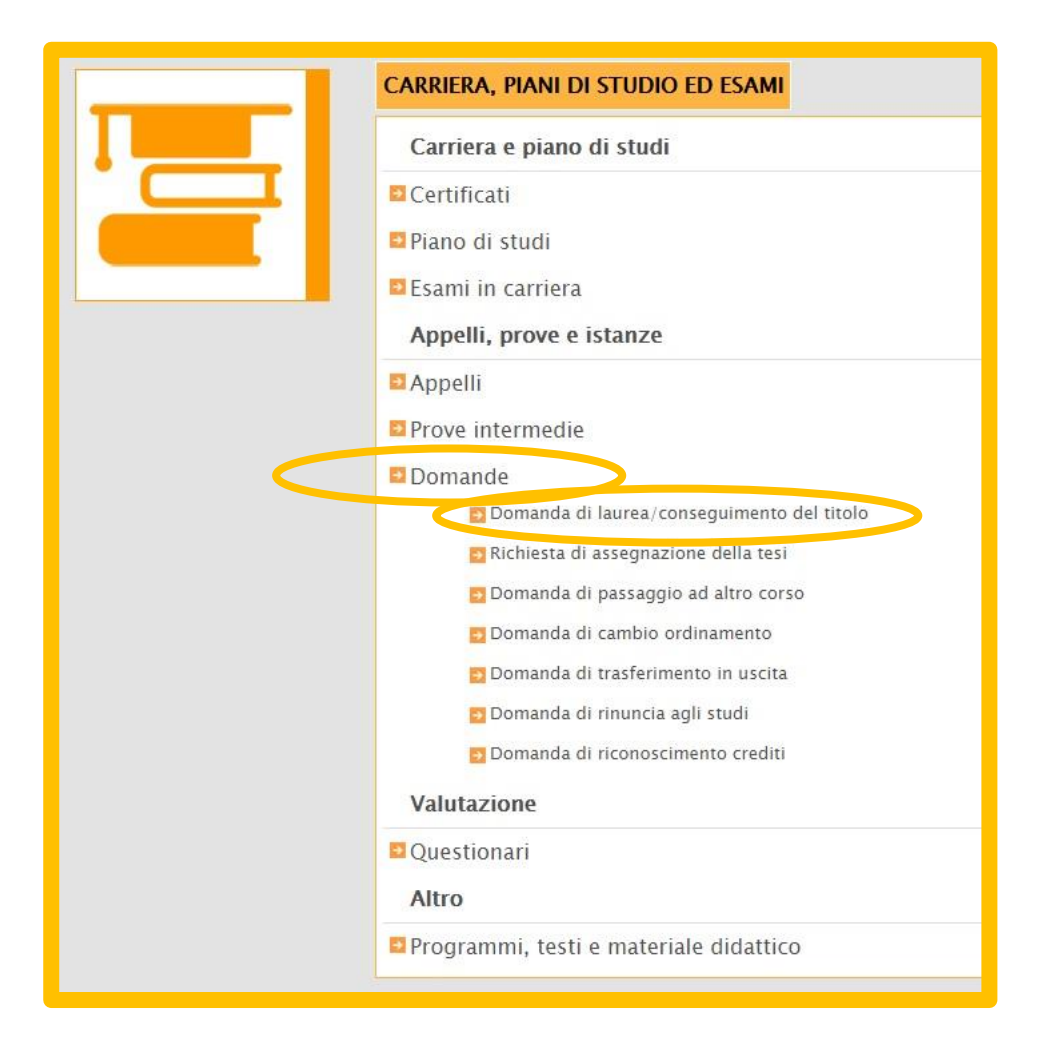

Il sistema presenterà (come di seguito mostrato) una schermata con una serie di informazioni da inserire.

**Nota**: se non hai ancora compilato il questinario AlmaLaurea, clicca sul link per avviare la compilazione.

| DOMANDA DI LAUREA                               |                                                                                                    |
|-------------------------------------------------|----------------------------------------------------------------------------------------------------|
| Per inviare la                                  | domanda di laurea è necessario compilare il questionario almalaurea.<br>Vai alla compilazione del questionario ALMALAUREA |
| lo sottoscritta, chiedo di essere ammessa a sos | tenere l'esame di Laurea                                                                                                  |
| ESTREMI DELLA DOMANDA                           |                                                                                                    |
| Anno accademico                                 | 2015/2016                                                                                                    |
| Data della domanda                              | 21/04/2016                                                                                                    |
| CORSO DI STUDIO                                 |                                                                                                    |
| Denominazione                                   | INGEGNERIA INFORMATICA (DM 270) LM-32, regolamento 2010/2011                                                              |

Da questa pagina potrai inserire i dati relativi agli "esami sostenuti ma non ancora in carriera" e gli "esami mancanti da sostenere per concludere la carriera" nel periodo che intercorre tra la presentazione della domanda preliminare e l'appello di laurea.

**Nota**: Per l'insegnamento ed il relatore è presente un filtro di ricerca con suggerimento che si attiverà all'inserimento del terzo carattere.

| ESAMI SOSTENUTI MA NON ANCORA IN CARRIEI | RA    |            |                |            |            |
|------------------------------------------|-------|------------|----------------|------------|------------|
| Esame                                    |       | Data       | Voto           | <u>Cfu</u> |            |
| 20802125 BIG DATA                        | *     | 15/04/2016 | 30/30 e lode 🔹 | 6          | •          |
| BIG                                      | ٩     |            | eventhes?      |            |            |
| 20802125 <u>BIG</u> DATA                 |       |            |                |            |            |
|                                          | Esame |            |                | <u>Cfu</u> |            |
| Cerca                                    |       |            | ¥              |            | $\bigcirc$ |
| DATI DELLA TESI                          |       |            |                |            |            |
| Tipologia                                | Altro |            |                |            | ٠          |
| Titolo                                   |       |            |                |            |            |
| Insegnamento                             | Cerca |            |                |            | <b>*</b>   |
| Relatore                                 | Cerca |            |                |            | *          |
| Tipologia di esame finale                |       |            |                |            | Y          |
|                                          |       |            | Procedi >>     |            |            |

**Nota:** Per ogni attività didattica da inserire come "**Esami sostenuti ma non ancora in carriera**" è presente un filtro di ricerca con suggerimento che si attiverà al terzo carattere digitato mentre nel secondo campo dovrai inserire i CFU relativi l'insegnamento.

| ESAMI MANCANTI DA SOSTEI | NERE PER CONCLUDERE LA CARRIERA |   |            |   |
|--------------------------|---------------------------------|---|------------|---|
|                          | Esame                           |   | <u>Cfu</u> |   |
| Cerca                    |                                 | A | 9          | • |
| ARCHITETTURE SO          |                                 | ٩ |            |   |
| 20801792 ARCHITETTURE S  | 5 <u>0</u> FTWARE               |   |            |   |
| Tinologia                | Altro                           |   |            |   |

Nota: Per ogni attività didattica da inserire come "Esami mancanti da sostenere per concludere la carriera" è presente un filtro di ricerca con suggerimento che si attiverà al terzo carattere digitato, nel secondo campo dovrai inserire la data, nel terzo il voto e nel quarto i CFU relativi l'insegnamento.

In fondo alla pagina, dovrai inserire il titolo della tesi (si deve indicare il titolo della tesi anche se non ancora definitivo), l'insegnamento (si deve indicare l'attività didattica del docente con cui si sostiene la tesi) ed il relatore (cognome del docente con il quale si sostiene la tesi)

| ESAMI SOSTENUTI MA NON ANCORA IN CARR | IERA              |      |                   |            |
|---------------------------------------|-------------------|------|-------------------|------------|
| Esam                                  | 2                 | Data | Voto              | Cfu        |
| Cerca                                 | *                 |      | < Nessun esito> v |            |
| ESAMI MANCANTI DA SOSTENERE PER CONCL | UDERE LA CARRIERA |      |                   |            |
| Cerca                                 | Esame             |      |                   | <u>Cfu</u> |
| DATI DELLA TESI                       |                   |      |                   |            |
| Tipologia                             | Altro             |      |                   |            |
| Titolo                                |                   |      |                   |            |
| Insegnamento                          | Cerca             |      |                   |            |
| Relatore                              | Cerca             |      |                   |            |
| Tipologia di esame finale             |                   |      |                   | v          |
|                                       |                   |      | Procedi >>        |            |

### Clicca sul pulsante "invia la domanda" per inviare la domanda preliminare di laurea

| Conferma dei dati  |                                                              |  |
|--------------------|--------------------------------------------------------------|--|
| ESTREMI            |                                                              |  |
| Data della domanda | 21/04/2016                                                   |  |
| Anno accademico    | 2015/2016                                                    |  |
| CORSO DI STUDI     |                                                              |  |
| Denominazione      | INGEGNERIA INFORMATICA (DM 270) LM-32, regolamento 2010/2011 |  |
| DATI DELLA TESI    |                                                              |  |
| Tipo tesi          | Altro                                                        |  |
| Titolo della tesi  | NUOVO PORTALE DELLO STUDENTE                                 |  |
| INSEGNAMENTO       |                                                              |  |
| Insegnamento       | 20801800 – GESTIONE DELL'INFORMAZIONE SU WEB                 |  |
| RELATORE           |                                                              |  |
| Docente            | MERIALDO PAOLO                                               |  |
| << Torna a         | ai dati Invia la domanda                                     |  |

# Stampa Bollettino

Dalla voce "**Riepilogo tasse e pagamenti**" del menù "**Immatricolazioni, iscrizioni, test di ingresso, tasse e pagamenti**" puoi stampare il bollettino oppure inviarlo alla tua posta elettronica (vedi immagine sottostante).

| Da pagare Già pagati                    |         |           |                     |               |
|-----------------------------------------|---------|-----------|---------------------|---------------|
| Deceriaione                             | Inconto | Condenses | Pagamen             | to            |
| Descrizione                             | Importo | Scadenza  | Bollettin           | 0             |
| 2015/2016 Contributo per diploma finale | 83,00   | -         | DOWNLOAD Bollettino | INVIA IN MAIL |
|                                         |         |           | nessuna             | nessuna       |

Qualora volessi stampare il pdf consenti il browser a farti aprire il popup

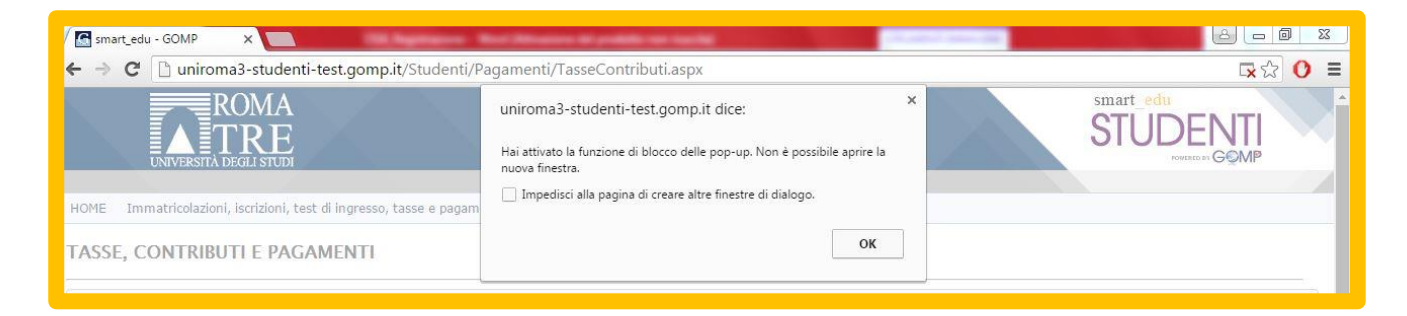

Seleziona la casellina indicata dalla freccia, seleziona consenti e successivamente clicca sul bottone fine. Adesso puoi scaricare il bollettino in formato pdf.

| smart_edu = 60MP x     x     x |                                                                                                    |
|----------------------------------------------------------------------------------------------------|----------------------------------------------------------------------------------------------------|
| ROMA<br>TREE<br>INVERSITA DIGUISTUDE                                                                                                    | I seguenti popup sono stati bloccati in questa pagina:  http://uniromaä-studenti-test.gomp.it/Stuiper.b301228-9202-4ebc-9a66-81051295da8  http://uniromaä-studenti-test.gomp.it/Stuiper.b27b99d8-5624-450e-9a66-8200758s31d  Consenti sempre popup di http://uniromaä-studenti-test.gomp.it  Continue a bloccare i popup |
| TASSE, CONTRIBUTI E PAGAMENTI                                                                                                    | Gestion & blocco dei popup.                                                                                                    |
| Da pagare Già pagati                                                                                                    |                                                                                                    |
|                                                                                                    | Pagamento                                                                                                    |

Riepilogo della domanda e conferma esplicita

Dalla voce "Domanda di laurea" del menù "Carriera, piani di studio ed esami" trovi la pagina di riepilogo dove puoi annullare la domanda presentate o aggiornare il titolo della tesi tramite i pulsanti "**annulla la domanda presentata**" e "**aggiorna il titolo della tesi**".

| Dati dell'ultima domanda effettuata |                                                              |
|-------------------------------------|--------------------------------------------------------------|
| Domanda di laurea                   | Stampa domanda di laurea (formato pdf)                       |
| ESTREMI                             |                                                              |
| Identificativo della domanda        | 16504437.6                                                   |
| Data della domanda                  | 21/04/2016                                                   |
| Anno accademico                     | 2015/2016                                                    |
| CORSO DI STUDI                      |                                                              |
| Denominazione                       | INGEGNERIA INFORMATICA (DM 270) LM-32, regolamento 2010/2011 |
| DATI DELLA TESI                     |                                                              |
| Tipo tesi                           | Altro                                                        |
| Titolo della tesi                   | NUOVO PORTALE DELLO STUDENTE                                 |
| INSEGNAMENTO                        |                                                              |
| Insegnamento                        | 20801800 – GESTIONE DELL'INFORMAZIONE SU WEB                 |
| RELATORE                            |                                                              |
| Docente                             | MERIALDO PAOLO                                               |
| Annulla la domanda presentata       | Aggiorna il titolo della tesi                                |
|                                     |                                                              |

**Nota**: al momento della Conferma Esplicita il sistema verificherà l'avvenuta compilazione del questionario AlmaLaurea. Se non hai compilato il questionario, clicca sul link per avviare la compilazione.

| DOMANDA DI LAUREA                                               |                                                       |
|-----------------------------------------------------------------|-------------------------------------------------------|
| Per inviare la domanda di laur                                  | ea è necessario compilare il questionario almalaurea. |
| Vai alla comp                                                   | vilazione del questionario ALMALAUREA                 |
| Invio della domanda effettuato con successo                     |                                                       |
| Per perfezionare la domanda è necessario procedere con il pagam | iento                                                 |
|                                                                 | Torna alla home page                                  |
|                                                                 |                                                       |

**Nota**: per effettuare la conferma esplicita devi compilare il questionario AlmaLaurea altrimenti il pulsante "**conferma la domanda di laurea**" per procedere con la conferma esplicita della domanda non sarà visualizzata.

Cliccando sul link <u>Vai alla compilazione del questionario ALMALAUREA</u> sarai rimandato alla pagina della compilazione del questionario AlmaLaurea (Vedi immagine sottostante)

| 1 DATI ANAGRAFICI 2 TITOLO DI STUDIO 3 CONS            | (i campi contrassegnati con il simbolo * sono<br>obbligatori)<br>4 RECAPITI E<br>SCELTA<br>PA SSWORD |
|--------------------------------------------------------|----------------------------------------------------------------------------------------------------|
| Ateneo/Istituzione                                     | Università di ROMA Tre                                                                               |
| Anno di iscrizione al corso / Anno di Immatricolazione | 2010/2011                                                                                            |
| Titolo                                                 | Laurea specialistica (2 anni)                                                                        |
| · Denominazione del corso                              | INGEGNERIA GESTIONALE E DELL'AUTOMAZIONE (DM 270)                                                    |
| Tipologia di utente 🌸                                  | O Studente (non iscritto all'ultimo anno di corso nè fuori corso)                                    |
|                                                        | O Prossimo al conseguimento del titolo (iscritto all'ultimo anno di corso o fuori                    |
|                                                        | <ul> <li>Titolo conseguito (laureato/diplomato)</li> </ul>                                           |
|                                                        | INDIETRO PROCEDI                                                                                     |

Dopo aver compilato il questionario di AlmaLaurea, puoi procedere con la conferma esplicita della tua partecipazione all'esame di laurea.

Clicca sul pulsante "**conferma la domanda di laurea**", in questo modo la tua domanda preliminare diventerà definitiva.

La conferma esplicita può essere effettuata soltanto se si sono sostenute e verbalizzate tutte le attività didattiche previste dal proprio ordine degli studi, pena l'esclusione d'ufficio dalla seduta di laurea.

La conferma esplicita può essere presentata soltanto dagli studenti che abbiano già compilato la domanda titolo online e nel periodo di tempo che indicato sul Portale dello Studente. (http://portalestudente.uniroma3.it/index.php?p=ammissione\_all-).

| Dati dell'ultima domanda effettuata |                                                              |
|-------------------------------------|--------------------------------------------------------------|
| Domanda di laurea                   | Stampa domanda di laurea (formato pdf)                       |
| ESTREMI                             |                                                              |
| Identificativo della domanda        | 16504981.6                                                   |
| Data della domanda                  | 05/05/2016                                                   |
| Anno accademico                     | 2015/2016                                                    |
| CORSO DI STUDI                      |                                                              |
| Denominazione                       | INGEGNERIA INFORMATICA (DM 270) LM-32, regolamento 2010/2011 |
| DATI DELLA TESI                     |                                                              |
| Tipo tesi                           | Altro                                                        |
| Titolo della tesi                   | titolo                                                       |
| INSEGNAMENTO                        |                                                              |
| Insegnamento                        | 20801800 - GESTIONE DELL'INFORMAZIONE SU WEB                 |
| RELATORE                            |                                                              |
| Docente                             | MERIALDO PAOLO                                               |
| Sessione/Appello di laurea          | Appello1                                                     |
| Annulla la domanda presentata       | Aggiorna il titolo della tesi Conferma la domanda di laurea  |

Clicca sul pulsante "Sì, Procedi" per confermare.

| DOMANDA DI LAUREA                                    |                |
|------------------------------------------------------|----------------|
| Sei sicuro di voler confermare la domanda di laurea? |                |
| << Torna ai dati                                     | Si, Procedi >> |

La procedura di inserimento della domanda di laurea è conclusa.

| DOMANDA DI LAUREA                                        |                      |
|----------------------------------------------------------|----------------------|
| Conferma della domanda di laurea effettuata con successo | Torna alla home pare |
|                                                          |                      |

### Annullamento della domanda di Laurea

Per annullare la domanda di laurea presentata seleziona la voce "**Domande**" dal menù "**Carriera, piani di studio ed esami**" e clicca sul pulsante "**Annulla la domanda presentata**" (come indicato in figura):

| omanda di laurea                    | Stampa domanda di laurea (formato pdf)                       |
|-------------------------------------|--------------------------------------------------------------|
| ESTREMI                             |                                                              |
| dentificativo della domanda         | 16504437.6                                                   |
| Data della domanda                  | 21/04/2016                                                   |
| nno accademico                      | 2015/2016                                                    |
| CORSO DI STUDI                      |                                                              |
| Denominazione                       | INGEGNERIA INFORMATICA (DM 270) LM-32, regolamento 2010/2011 |
| DATI DELLA TESI                     |                                                              |
| Tipo tesi                           | Altro                                                        |
| itolo della tesi                    | NUOVO PORTALE DELLO STUDENTE                                 |
| INSEGNAMENTO                        |                                                              |
| nsegnamento                         | 20801800 - GESTIONE DELL'INFORMAZIONE SU WEB                 |
| RELATORE                            |                                                              |
| Jocente                             | MERIALDO PAOLO                                               |
| Accessible for descent defension de | ta Aggiorpa il titolo della tegi                             |

Nota: Per conoscere tutti gli adempimenti e le scadenze specifici per le singole Facoltà, si rimanda al sito delle Segreterie Studenti

http://portalestudente.uniroma3.it/index.php?p=modulistica

### Stampa della domanda di Laurea

Per stampare la domanda di laurea da consegnare alla segreteria studenti, seleziona la voce "**Domande**" dal menù "**Carriera, piani di studio ed esami**" e clicca sul link <u>Stampa</u> domanda di laurea (formato pdf).

Per ulteriori informazioni circa i termini e le modalità di consegna, consulta il sito del portale dello studente <u>http://portalestudente.uniroma3.it/index.php?p=ammissione\_all-</u>

| Dati dell'ultima domanda effettuata |                                                              |
|-------------------------------------|--------------------------------------------------------------|
| Domanda di laurea                   | Stampa domanda di laurea (formato pdf)                       |
| ESTREMI                             |                                                              |
| Identificativo della domanda        | 16504437.6                                                   |
| Data della domanda                  | 21/04/2016                                                   |
| Anno accademico                     | 2015/2016                                                    |
| CORSO DI STUDI                      |                                                              |
| Denominazione                       | INGEGNERIA INFORMATICA (DM 270) LM-32, regolamento 2010/2011 |
| DATI DELLA TESI                     |                                                              |
| Tipo tesi                           | Altro                                                        |
| Titolo della tesi                   | NUOVO PORTALE DELLO STUDENTE                                 |
| INSEGNAMENTO                        |                                                              |
| Insegnamento                        | 20801800 – GESTIONE DELL'INFORMAZIONE SU WEB                 |
| RELATORE                            |                                                              |
| Docente                             | MERIALDO PAOLO                                               |
| Annulla la domanda presentata       | Aggiorna il titolo della tesi                                |
|                                     |                                                              |

#### Di seguito la domanda pdf della domanda di laurea

| UNIVERSITÀ DEGLI STUDI                                                                                                    |
|----------------------------------------------------------------------------------------------------|
| Domanda per l'ammissione all'esame di laurea/prova finale                                                                                                    |
| Matricola<br>La sottoscritta FABIANA ALESSANDRO, nata a ROMA (RM), il 08/10/1986, iscritta al Corso di studio in<br>INGEGNERIA INFORMATICA (DM 270) CLASSE LM-32 - CLASSE DELLE LAUREE MAGISTRALI IN<br>CLASSE DELLE LAUREE MAGISTRALI IN INGEGNERIA INFORMATICA (D.M. 270/2004) Curriculum comune                                                                                                    |
| Recapiti<br>Telefono: Concentration<br>Telefono: Concentration<br>E-mail: FAB ALESSANDRO@STUD.UNIROMA3.IT<br>Chiede di essere ammessa all'esame di Laurea<br>Titolo della tesi: titolo<br>Insegnamento nel quale sostiene la tesi: 20801800 - GESTIONE DELL'INFORMAZIONE SU WEB<br>Tipologia della tesi: Altro                                                                                                    |
| Primo relatore: PAOLO MERIALDO Firma                                                                                                    |
| ALLEGATI                                                                                                    |
| [] Libretto e statini in originale                                                                                                    |
| Dichiaro<br>[] di aver restituito tutti i testi presi in prestito presso le biblioteche dell'Ateneo non necessari alla preparazione della mia tesi di laurea e<br>mi impegno a restituire 3 giorni prima della seduta quelli eventualmente ancora in prestito perché necessari alla discussione della tesi<br>[] di aver preso visione del regolamento di laurea in vigore presso il Corso di Laurea cui sono iscritto<br>[] di essere a conoscenza che ai sensi dell'art. 13 del D.lg. 30 giugno 2003, n. 196 "Codice in materia di protezione dei dati personali" i<br>propri dati personali, saranno utilizzati dall'Università degli Studi Roma Tre per le sole finalità istituzionali, nel rispetto delle disposizioni<br>vigenti |
| N.B. La documentazione dovrà essere inserita negli appositi punti di raccolta, in busta chiusa, presso il Front Office delle<br>Segreterie Studenti di via Ostiense, 175. La mancanza della firma del relatore, del correlatore (ove previsto) o di uno dei<br>documenti sopra elencati comporta la non ammissione alla seduta di laurea.                                                                                                    |
| Roma, 6 maggio 2016                                                                                                    |
| Firma dello studente                                                                                                    |